## Wireless Network Setting Manual (IOS)

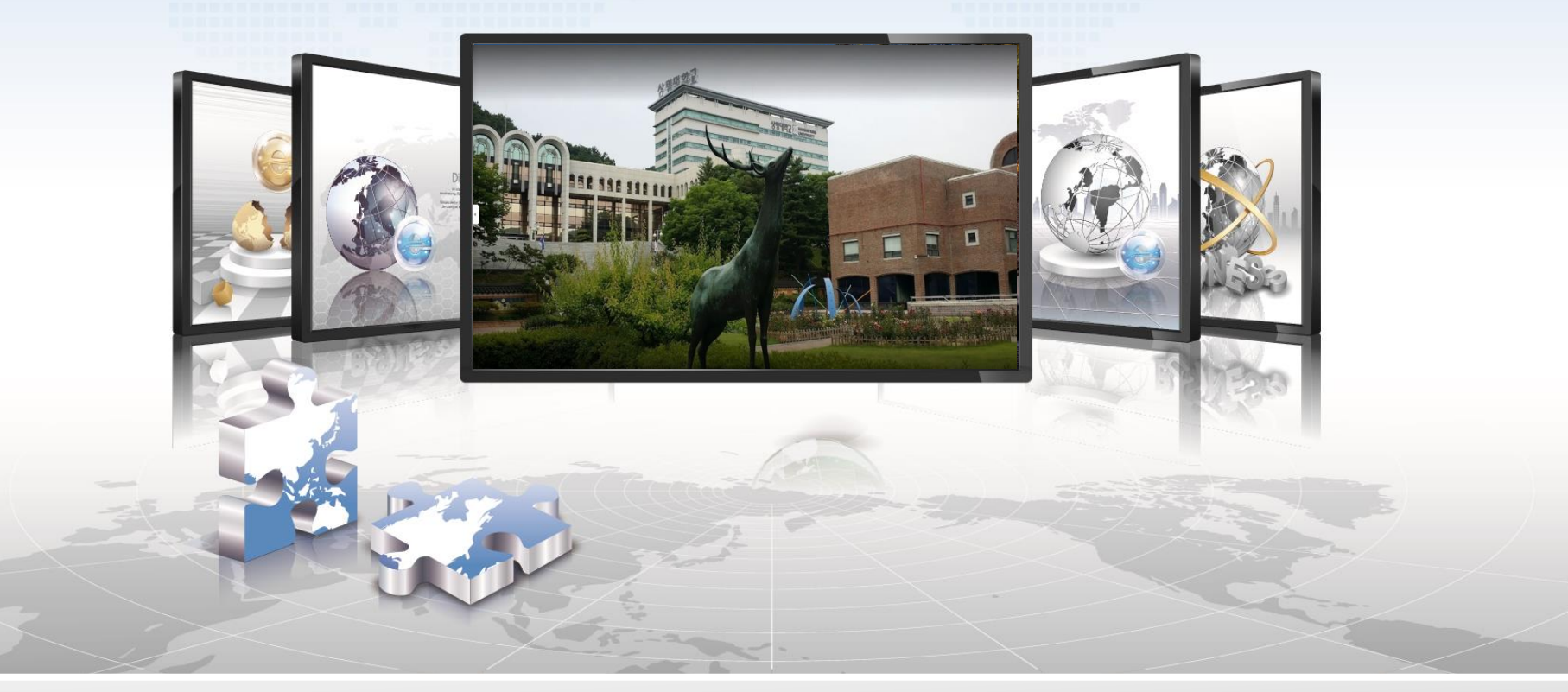

## **SANGMYUNG Univ Cheonan Campus**

## IOS Setting Manual

- > This is a network setup screen for using wireless LAN on a smartphone using IOS.
- > iPhone, iPod, iPad. All the settings are the same.

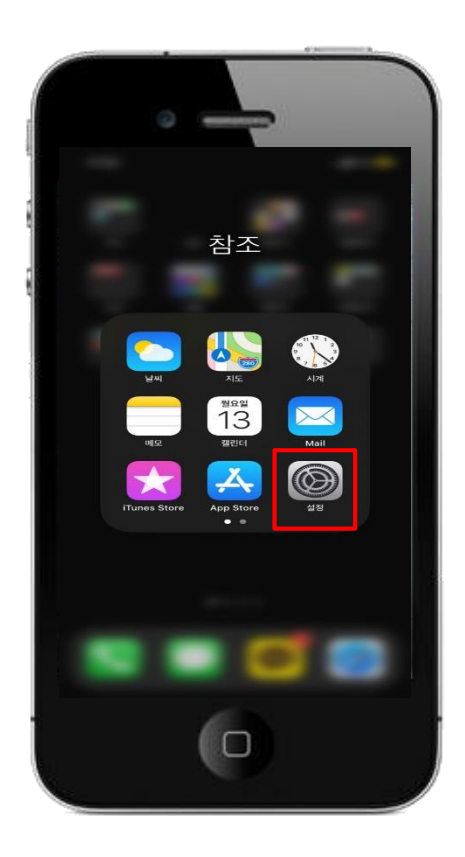

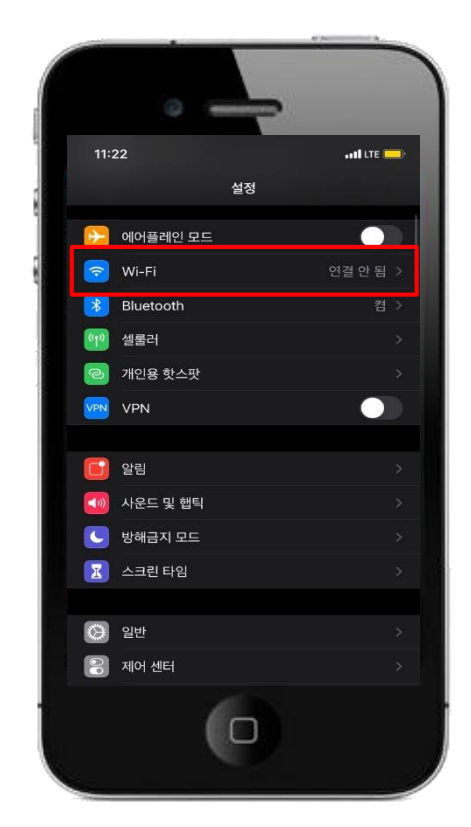

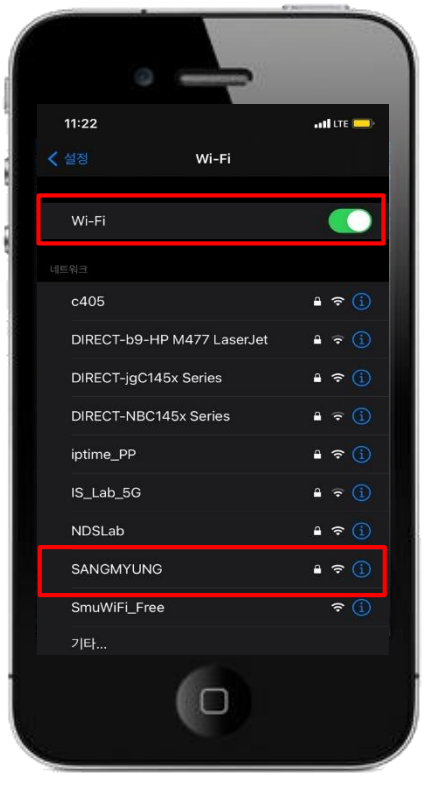

3. Activate Wi-Fi & Select 'SANGMYUNG'

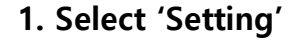

2. Select 'Wi-Fi'

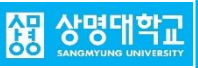

## IOS Setting Manual

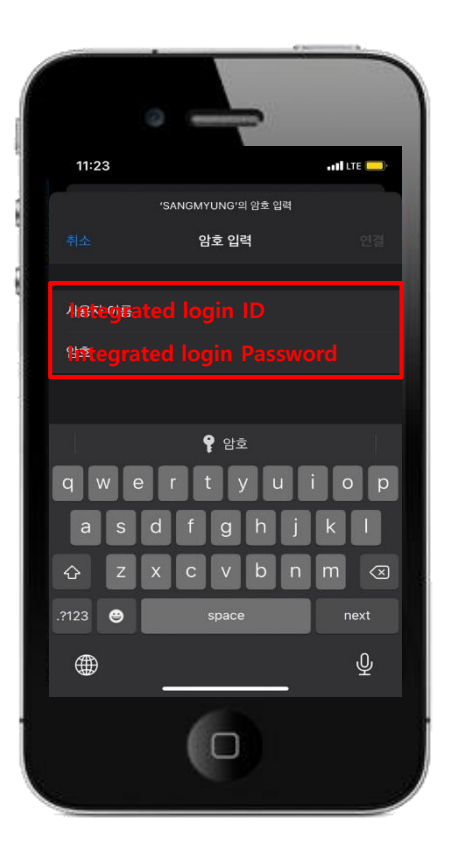

4. Integrated administration login -> Enter the ID/Password

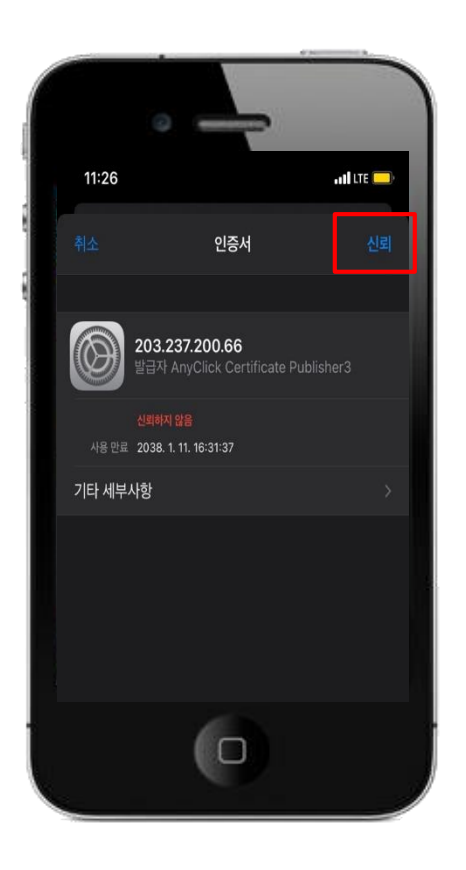

5. Click 'Trust' Certificate

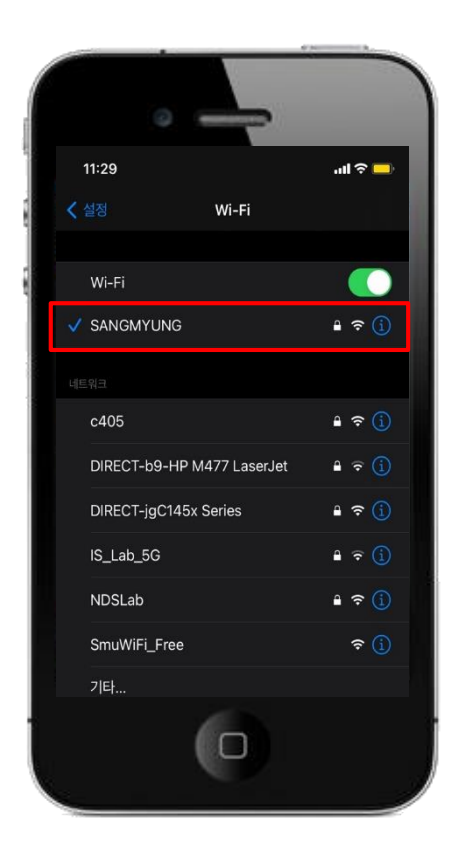

6. SANGMYUNG Connection complete

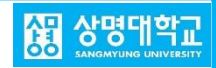